## Инитпро | ОФД

Настройка подключения к ОФД Инитпро для кассовых аппаратов МИКРО 106-Ф

https://ofd-initpro.ru

## Регистрация

- 1. Включите ККТ.
- 2. Нажмите клавишу «Р». Вы перейдете в режим «ВЫБОР РЕЖИМА».

| в | ы | б | ο | р |   | р | е | ж | и | м | a |  | 1 |  |
|---|---|---|---|---|---|---|---|---|---|---|---|--|---|--|
|   | Ρ | е | г | и | С | т | р | а | ц | и | я |  |   |  |

- 3. Нажмите клавишу «6», а затем «ИТОГ».
- 4. Выберите администратора нажатием клавиши «7».

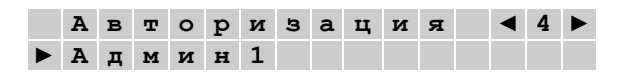

- 5. Нажмите клавишу «ИТОГ» для подтверждения.
- 6. Введите пароль администратора (по умолчанию он равен «1») и нажмите клавишу «ИТОГ».
- 7. Теперь ККТ находится в режиме «НАСТРОЙКИ СВЯЗИ».

| H | а | С | т | р |   | С | в | я | з | и |  | 1 |  |
|---|---|---|---|---|---|---|---|---|---|---|--|---|--|
|   | 0 | б | щ | и | е |   |   |   |   |   |  |   |  |

- 8. Используя клавиши [ %+ ] и [ %- ] выберите подраздел «Связь с ОФД».
- 9. Нажмите клавишу «ИТОГ».
- 10. В строке «Адрес» введите kkt.ofd-initpro.ru.
- 11. Нажмите клавишу «ПИ» для сохранения настройки.
- 12. Нажмите клавишу [ %+ ] для перехода к следующей настройке.
- 13. В строке «Порт» введите 9999.
- 14. Нажмите клавишу «ПИ» для сохранения настройки.
- 15. Нажмите клавишу [ %+ ] для перехода к следующей настройке.
- 16. В строке «Таймер фискального накопителя» оставьте значение по умолчанию.
- 17. Нажмите клавишу «ПИ» для сохранения настройки.
- 18. Нажмите клавишу [ %+ ] для перехода к следующей настройке.
- 19. В строке «Таймер транспортного соединения» введите 10.
- 20. Нажмите клавишу «ПИ» для сохранения настройки.
- 21. Для выхода из режима редактирования настроек связи нажмите клавишу «ИТОГ».
- 22. Не забудьте настроить связь ККТ с Интернетом в одном из соответствующих разделов настроек: LAN, GPRS или Wi-Fi.
- 23. После редактирования настроек связи рекомендуется перезагрузить ККТ для успешного применения внесенных изменений.

При регистрации/перерегистрации ККТ также необходимо внести данные об ОФД:

1. Нажмите клавишу «Р». Вы перейдете в режим «ВЫБОР РЕЖИМА».

| в | ы | б | 0 | р |   | р | е | ж | и | м | a |  | 1 |  |
|---|---|---|---|---|---|---|---|---|---|---|---|--|---|--|
|   | Ρ | е | г | и | С | т | р | a | ц | и | я |  |   |  |

- 2. Нажмите клавишу «3», а затем «ИТОГ».
- 3. Выберите администратора нажатием клавиши «8».

| A | в | т | 0 | р | и | з | a | ц | и | я | ◀ | 4 |  |
|---|---|---|---|---|---|---|---|---|---|---|---|---|--|
| Α | д | м | и | н | 1 |   |   |   |   |   |   |   |  |

- 4. Нажмите клавишу «ИТОГ» для подтверждения.
- 5. Введите пароль администратора (по умолчанию он равен «1») и нажмите клавишу «ИТОГ».

6. Теперь ККТ находится в режиме «ОТЧЕТЫ».

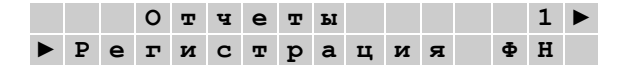

- 7. Используя клавиши [ %+ ] и [ %- ] выберите подраздел «Регистрация ККТ» («Регистрация ФН»).
- 8. Нажмите клавишу «ИТОГ».
- 9. Введите ИНН вашей организации и нажмите «ПИ».
- 10. Таким же образом введите остальные регистрационные данные, которые запрашивает ККТ, пока не дойдете до шага «Наименование ОФД».

Примечание: перемещаться между полями регистрационных данных можно при помощи клавиш [ %+ ] и [ %- ].

- 11. Введите ООО УЦ «ИнитПро» и нажмите клавишу «ПИ».
- 12. Нажмите [ %+ ] для перехода к следующей настройке.
- 13. Введите Инн ОФД: 5902034504 и нажмите «ПИ».
- 14. Завершите ввод регистрационных данных нажатием клавиши «ИТОГ».
- 15. ККТ распечатает все введённые реквизиты.
- 16. Проверьте правильность введенных данных.

| С | в | е | д | е | н | и | я |  |
|---|---|---|---|---|---|---|---|--|
| в | е | р | н | ы | ? |   |   |  |

- 17. Если все данные верны, нажмите клавишу «ИТОГ».
- 18. ККТ распечатает отчет о регистрации.

Кодирование символов при помощи клавиатуры ККТ:

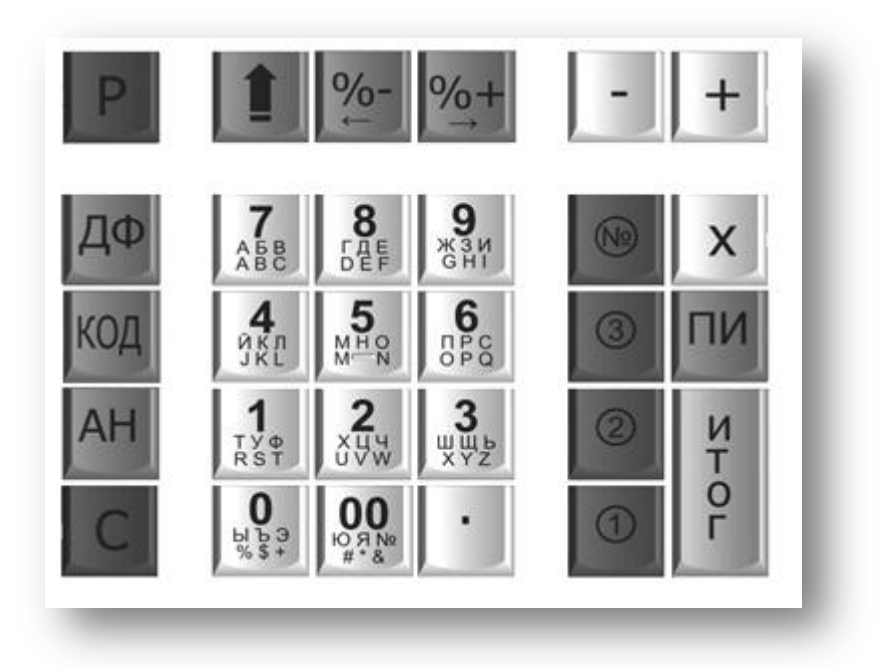